# 選書リスト作成について

ログインしていただくと選書リストに商品を追加できるようになり、選書リストを作成することが できます。

**Step1** 上部の「ログイン」をクリックして、メールアドレスとパスワードを入力して「ログイン」 ボタンをクリックしてください。

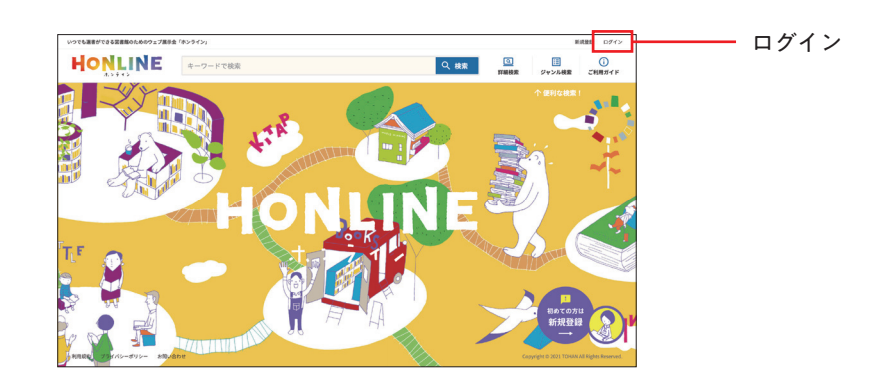

※まだ登録されていない場合は「新規登録について」をご覧ください。

Step2 選書したい商品が見つかったら、「選書リストに追加」ボタンをクリックしてください。

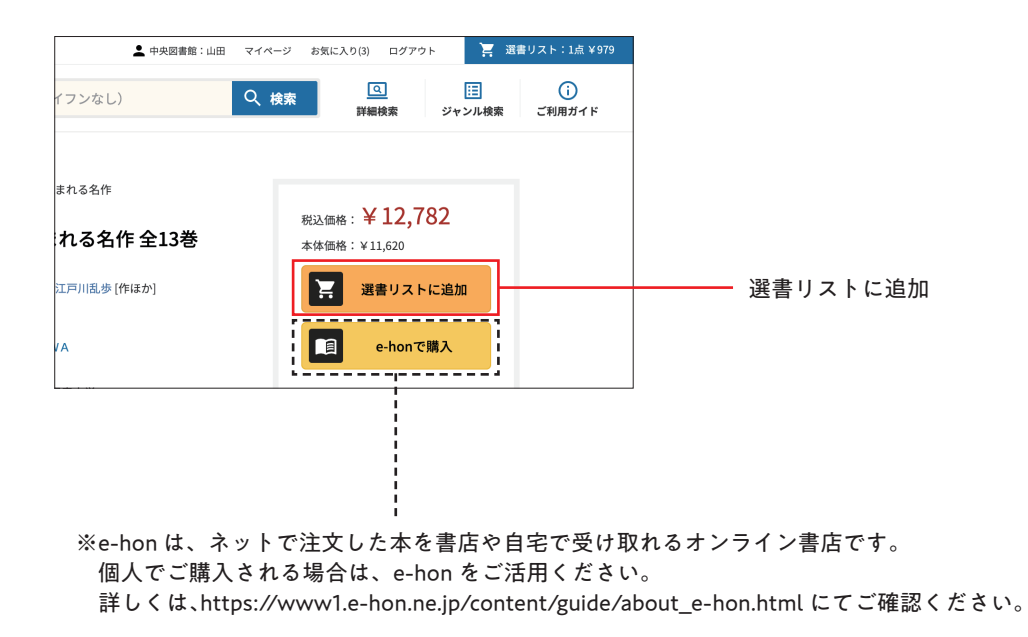

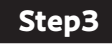

上部の「選書リスト」をクリックして、選書の内容を確認できます。 数量を修正する場合は手入力で変更し、「数量を更新する」をクリックしてください。

| いつでも適害部できる回言指のためのク | エブ展示会「ホン」         | 9424                                                       | ▲ 中央図書報:山田 1   | 1<<   | :λ9(8) ログアウト      | 宮 活会りス               | 1 F : 5(A, ¥45,001 | ┣━━━━━ | - 選書リスト   |
|--------------------|-------------------|------------------------------------------------------------|----------------|-------|-------------------|----------------------|--------------------|--------|-----------|
| HONLIN             | E a               | ワードで検索(ISBNコードの場合は、13桁                                     | ハイフンなし)        | Q、検索  |                   | 目                    | ()<br>ご利用ガイド       |        |           |
|                    | 送書リスト履            | 臣一覧                                                        |                |       |                   |                      |                    |        |           |
|                    |                   | 🏲 新規選書リスト                                                  | 2022-02-07 14: | 27:58 |                   |                      |                    |        |           |
|                    | アイテム数:<br>合計金額: ¥ | 5<br>45,001                                                |                |       |                   |                      |                    |        |           |
|                    | THEFA             | 100年後も読まれる名作 全13巻                                          |                |       |                   |                      |                    |        |           |
|                    | 1                 | 127人・キャロル(市)<br>江戸川風歩(作はか)                                 |                |       | 数量: 1<br>(半角数字のみ) |                      |                    |        |           |
|                    | SV.               | 86251888 # 12,782<br>出版社: K A D O K A W A<br>現行年月: 2021-04 |                | E     | 満書リストから形向         |                      |                    |        |           |
| $\leq$             | 5                 | $\sim\sim\sim$                                             | $\sim\sim$     | ~     | $\sim$            | $\sim$               | $\sim$             |        |           |
|                    |                   | メディアをつくる! YouTubeやって考                                      | えた炎上騷動とネット時代の  | の伝え方  |                   |                      |                    |        |           |
|                    | 25176             | 池上彰 (著)<br>増田ユリヤ [著]                                       |                |       | 数量: 1             |                      |                    |        |           |
|                    | a ê               | RESIDER #979<br>出版社: ポプラ社<br>病行年月:2021-06                  |                | E     | 選択リストから形成         | 1                    |                    |        |           |
| ſ                  |                   |                                                            |                |       |                   |                      |                    |        | _ 粉旱た雨虴ナス |
| [                  | 収置を定計             | 10                                                         |                |       |                   |                      |                    |        | 一         |
|                    |                   |                                                            |                |       |                   |                      |                    |        |           |
|                    |                   |                                                            |                |       |                   |                      |                    |        |           |
| 会員政約 プライバシーボリシー    | お問い合わせ            | 連合について                                                     |                |       | Copyri            | eht © 2022 TOHAN All | Rights Reserved.   |        |           |

# Step4 選書内容を確定し選書リストを作成する場合は、「選書リストを確定して保存する」を クリックしてください。

|                         |                                                                                                    |                                            | - |           |
|-------------------------|----------------------------------------------------------------------------------------------------|--------------------------------------------|---|-----------|
|                         | たべものの方はなしセット 全10巻<br>株式 (14:0-9)<br>株式 (14:0-9)<br>総式 (14:0-9)<br>総式 (14:0-9)<br>(14:0-9)<br>(14: | 数量: 1<br>(半角数字のみ)<br>■ 第重リストから5時           |   |           |
|                         | 中学1年生に聞る読み物セット 全8巻<br>約つ6かつ (ほか行)<br>昭氏線 ¥114の<br>国際社: 隠た社<br>羽行泉月: 2016-00                                                                                                    | 設置: 1<br>(半先数字のみ)<br>種 演者/ストケタ年期           |   |           |
| ×7477<br>つくる            | メディアをつくる   YouTubeやって考えた炎上騒動とネット時代の伝え<br>は上町(目<br>戦に回いり)<br>戦にポッツ語<br>最後にポッジ語<br>最後にポッジ語                                                                                                    | 方<br>数量: 1 (平角数学のみ)<br>書 演算リストから物称         |   |           |
| e-slip ID<br>M03<br>返言, | 2851121                                                                                                    |                                            |   | 選書リストを確定し |
| 会長成明 ブライバシーボリシー お用い合    | RF BROVE                                                                                                    | Copyright © 2022 TORMA AL Bights Reserved. |   | 保存する      |

※ e-slip ID を複数登録されている場合は、選書リストを確定する前に e-slip ID を選択してください。 ※ e-slip は、図書館向け会員制ネットワークシステムです。

## Step5 選書リストが作成され、ダウンロードできるようになります。

| いつでも連書ができる図書覧のためのウェブ展示 | 182943g                                                                       | ▲ 中央回動館:点田 マイベージ お気に入り(3) ログアウト |       |
|------------------------|-------------------------------------------------------------------------------|---------------------------------|-------|
| HONLINE                | キーワードで検索(ISBNコードの場合は、13桁ハイフンなし)                                               | Q 検索  国 「 新編集家 ジャンル検索 ご利用ガイド    |       |
| 演奏リ                    | スト国際一覧                                                                        |                                 |       |
|                        | ┣ 新規選書リスト 2022-02-07 1                                                        | 4:27:58                         |       |
|                        | 選書リストの内容をコピー e-slipフォーマ                                                       | ット(CSV) 標準フォーマット(xlsx)          | 選書リスト |
| tte-slip               | フォーマットのCSVファイルはダウンロード後間かずにe-slipにアップ<br>・ ・・・・・・・・・・・・・・・・・・・・・・・・・・・・・・・・・・・ |                                 |       |
| 217                    | Lag. 5<br>01 + 45,001                                                         |                                 | タウンロー |
|                        | 100年後も読まれる名作 全13巻                                                             |                                 |       |
| S.V.                   | ルイス・キャロル(物)                                                                   |                                 |       |
|                        | 12戸川風歩 (作はか)<br>彩込 供称 ¥ 12,782                                                | 数量:1                            |       |
| 1                      | 出版社: KADOKAWA                                                                 |                                 |       |
|                        | <b>角行年月:2021-04</b>                                                           |                                 |       |

### e-slip ID を登録している場合

「e-slip フォーマット(CSV)」または「標準フォーマット(xlsx)」をダウンロードできます。 「e-slip フォーマット(CSV)」は e-slip からの発注にご利用いただけます。

#### e-slip ID を登録していない場合

「標準フォーマット (xlsx)」のみをダウンロードできます。

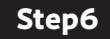

Step6 過去に保存した選書リストは上部のユーザー名をクリックすると確認できます。 また選書リスト名をクリックし「選書リストの内容をコピー」すると現在の選書リスト に内容をコピーできます。

| いつでも認識ができる回着能のための | ウェブ副原会「ホンライン、                         | 1                           |                 |                       |                                   |   | ユーザー名      |
|-------------------|---------------------------------------|-----------------------------|-----------------|-----------------------|-----------------------------------|---|------------|
| HONLIN            | <b>€</b> *−7                          | 7ードで検索(ISBNコードの場合は、134      | 桁ハイフンなし)        |                       | <ul> <li>ジャンル検索 ご利用がイド</li> </ul> |   |            |
|                   |                                       | <b>A</b>                    | 中央図書館           |                       |                                   |   |            |
|                   |                                       |                             |                 | C8' 18148             | 編集                                |   |            |
|                   | :::: 7-#-                             |                             |                 |                       |                                   |   |            |
|                   |                                       |                             |                 |                       | 100                               |   |            |
|                   |                                       |                             |                 | <b>a</b> <u>1</u> -9- | 1319                              |   |            |
|                   | 名前                                    | メールアドレス                     | グループ権限          |                       |                                   |   |            |
|                   | • 08.88                               | akhin, sakao-040, ggnal.com | 11 H H          |                       |                                   |   |            |
|                   |                                       | active range comparison     | 7-4-            | C sta                 | n                                 |   |            |
|                   |                                       | encontrappe at the          | 2-9-            | 2 am                  | 1770 A                            |   |            |
|                   |                                       | tendeliğiye adını je        | 2-9-            | C2 41.1               |                                   |   |            |
|                   | ■ 深非分況                                |                             |                 |                       |                                   |   |            |
|                   |                                       |                             |                 |                       |                                   |   |            |
|                   | 送書リスト:4<br>選書リスト選書由                   | :0                          |                 |                       |                                   |   |            |
|                   | お気に3.8 13                             |                             |                 |                       |                                   |   |            |
| 1                 | 育 選書リス                                | ٢                           |                 |                       |                                   |   |            |
|                   | 選書リスト名                                |                             | ステータス アイテム数     |                       |                                   |   |            |
|                   | 新規選書リスト 20                            | 22-02-07 14:27:58           | 保存済 5           | (図) 送着リスト名            | 5.2.                              |   | (승규)       |
|                   | 新規カート 2021-1                          | 2-10 09:13:55               | 保存演 11          | 18 波書リスト名             | 88                                |   | 进音 リスト     |
|                   | 航限カート 2021-0                          | 4-02 16:53:34               | 98存消 10         | ■ 演奏リスト名              | 8 <b>2</b>                        |   |            |
|                   | 新規カート 2021-0                          | 4-01 17:50:39               | 保存液 5           | (2) 湖田リスト名            | 6.2                               |   |            |
|                   |                                       |                             |                 |                       |                                   |   |            |
| いつでも運奮ができる回意指のための | ウェブ展示会「ホンライン」                         | 1                           |                 | 1 ******              | マイベージ お気に入り(3) ログアウト              | Г |            |
|                   |                                       |                             |                 |                       |                                   |   |            |
|                   | +-9                                   | 7ードで検索 (ISBNコードの場合は、13)     | 昭ハイフンなし)        | く 検索 詳細検索             | ジャンル検索 ご利用ガイド                     |   |            |
|                   |                                       | _                           |                 |                       |                                   |   |            |
|                   | 送書リスト履歴一                              | Ϋ́.                         |                 |                       |                                   |   |            |
|                   |                                       | 🏹 新規選書リスト                   | 2022-02-07 14:2 | 7:58                  |                                   |   |            |
|                   |                                       | 道書リストの5                     |                 |                       | NEAL CONTRACTOR                   |   | 選書 リストの内容: |
|                   | ≋e-slipフォーマッ                          | トのCSVファイルはダウ」 - ドルスルデル      | ドレてください         |                       |                                   |   | 医自うハーの内在   |
|                   | アイテム数:5<br>今秋今時:¥450                  | 01                          |                 |                       |                                   |   | コピー        |
|                   | E1913E88 - #40,0                      |                             |                 |                       |                                   |   |            |
|                   | 10                                    | 00年後も読まれる名作 全13巻            |                 |                       |                                   |   |            |
|                   | 1 1 1 1 1 1 1 1 1 1 1 1 1 1 1 1 1 1 1 | 戸川乱歩 (作ほか)                  |                 |                       | W : 1                             |   |            |
|                   | S                                     | 达価格 ¥12,782                 |                 |                       |                                   |   |            |
|                   | ST READ                               | MEL NADONAWA                |                 |                       |                                   | 1 |            |
|                   | 旁                                     | 行年月:2021-04                 |                 |                       |                                   |   |            |
|                   | 8                                     | 行年月:2021-04                 |                 |                       |                                   |   |            |

※選書リストに商品が入っている状態で「選書リストの内容をコピー」した場合、 現在入っている商品に加えて過去の選書リストの商品がコピーされます。

※過去の選書リストの商品が現在出品されていない場合、該当の商品はコピーされません。